# **N-able N-central Integration Setup**

N-able N-central offers complete network visibility for on-premise or cloud-based networks. It enables you to map client networks, deploy templates, and use automation policies. Integrating N-central with MSPbots provides real-time notifications and BI automations, leading to better IT management. This article shows the step-by-step guide for connecting N-able N-central to MSPbots.

What's on this page:

- Prerequisites
- Setting up the N-able N-central integration
- Error "Authorization failed"
- Related Topics

#### Prerequisites

You must have the following to establish a successful connection:

- Active N-able account
- N-able Benchmarking license
- Admin role and permissions for setting up the integration

#### Setting up the N-able N-central integration

The following procedure requires admin rights.

1. Create an API-only user and turn off Two-Factor Authentication.

| a. | Set the default administrator role.                                         |                      |                                           |                                                                                                    |  |  |  |  |
|----|-----------------------------------------------------------------------------|----------------------|-------------------------------------------|----------------------------------------------------------------------------------------------------|--|--|--|--|
|    | MYSELF_6657                                                                 |                      | MODIFY USER                               |                                                                                                    |  |  |  |  |
|    | Run a Discovery                                                             | *                    |                                           |                                                                                                    |  |  |  |  |
|    | <ul> <li>Run an Automation Policy</li> </ul>                                | First Nam            | e: api                                    |                                                                                                    |  |  |  |  |
|    | <ul> <li>Run a Script</li> <li>Security Manager Scan</li> </ul>             | Last Nam             | e: mspbots                                |                                                                                                    |  |  |  |  |
|    | 5 Start Automation Manager                                                  | Login Nar            | ne: apimspbots@mspbots.ai                 |                                                                                                    |  |  |  |  |
|    | E Reports                                                                   | Descriptio           | on:                                       |                                                                                                    |  |  |  |  |
|    | My Links                                                                    | Password             | (unchanged)                               |                                                                                                    |  |  |  |  |
|    | Configuration >                                                             |                      | Show Password                             | The password must be at least 8 characters long and contain at least 1 number, 1 uppercase character, 1 lowen                                            |  |  |  |  |
|    | 🐣 Administration 🖌                                                          | Roles                | Access Groups User Details                | API Access                                                                                                    |  |  |  |  |
|    | Branding                                                                    | ASSIGN RO            | LES REMOVE                                |                                                                                                    |  |  |  |  |
|    | <ul> <li>Certificate Management</li> <li>Manage APNS Certificate</li> </ul> |                      | Name                                      | ▲▼ Description                                                                                                    |  |  |  |  |
|    | Customers                                                                   |                      | Default Administrator Role                | Grants users full access to all of N-able N-central's capabilities and features.                                                                         |  |  |  |  |
|    | Custom Properties<br>Defaults                                               |                      |                                           |                                                                                                    |  |  |  |  |
|    | Probes                                                                      |                      |                                           |                                                                                                    |  |  |  |  |
|    | Service Management                                                          |                      |                                           |                                                                                                    |  |  |  |  |
|    | Custom Services     Service Control                                         |                      |                                           |                                                                                                    |  |  |  |  |
|    | Service Templates                                                           |                      |                                           |                                                                                                    |  |  |  |  |
|    | SMS Registration                                                            |                      |                                           |                                                                                                    |  |  |  |  |
|    | SSO Providers                                                               |                      |                                           |                                                                                                    |  |  |  |  |
|    | Two-Factor     Authentication                                               |                      |                                           |                                                                                                    |  |  |  |  |
|    | Users                                                                       |                      |                                           |                                                                                                    |  |  |  |  |
|    | Access Groups     Roles                                                     |                      |                                           |                                                                                                    |  |  |  |  |
|    | - Kules                                                                     |                      |                                           |                                                                                                    |  |  |  |  |
| b. | Set the default adm                                                         | inistrator g         | roup.                                     |                                                                                                    |  |  |  |  |
|    | MYSELF_6657                                                                 | 🗄 🔮 Modii            | Y USER                                    | 🔕 N-ABLE N-CENTRAL                                                                                                    |  |  |  |  |
|    | <ul> <li>Run a Discovery</li> <li>Run a Mac Script</li> </ul>               |                      |                                           |                                                                                                    |  |  |  |  |
|    | Run an Automation Policy     Run a Script                                   | First Name: apl      |                                           |                                                                                                    |  |  |  |  |
|    | Security Manager Scan                                                       | Last Name: mspbo     | 3                                         |                                                                                                    |  |  |  |  |
|    | to Start Automation Manager                                                 | Login Name: apimsp   | bots@mspbots.ei                           |                                                                                                    |  |  |  |  |
|    | E Reports                                                                   | Description:         |                                           |                                                                                                    |  |  |  |  |
|    | 🖉 My Links 🔹 🔸                                                              |                      |                                           |                                                                                                    |  |  |  |  |
|    | ☆ Configuration                                                             | Password: (uncha     | nged)<br>w Password                       | The password must be at least 8 characters long and contain at least 1 number, 1 uppercase character, 1 lowercase character, and 1 special character. Yo |  |  |  |  |
|    | Administration                                                              | Roles Access         | Groups User Details API Access            |                                                                                                    |  |  |  |  |
|    | Branding                                                                    | ASSIGN ACCESS GROUPS | REMOVE                                    |                                                                                                    |  |  |  |  |
|    | <ul> <li>Certificate Management</li> <li>Manage APNS Certificate</li> </ul> | Name                 |                                           | AT Description                                                                                                    |  |  |  |  |
|    | Customers<br>Custom Properties                                              | Default              | _3062_AG                                  | Default 3062 access group                                                                                                    |  |  |  |  |
|    | > Defaults                                                                  |                      |                                           |                                                                                                    |  |  |  |  |
|    | PSA Integration                                                             |                      |                                           |                                                                                                    |  |  |  |  |
|    | <ul> <li>Service Management</li> <li>Custom Services</li> </ul>             |                      |                                           |                                                                                                    |  |  |  |  |
|    | Service Control     Service Templates                                       | -                    |                                           |                                                                                                    |  |  |  |  |
|    | SMS Registration                                                            | © REFRESH NOW ON     | <ul> <li>Refresh in: 8 minutes</li> </ul> |                                                                                                    |  |  |  |  |
|    | <ul> <li>User Management</li> </ul>                                         | SAVE CANCEL          |                                           |                                                                                                    |  |  |  |  |

|         |                                                                                                    | rtoquii ou.                                                                                                    |                                                                                                    |                                  |                                                                                                    |                                            |
|---------|----------------------------------------------------------------------------------------------------|----------------------------------------------------------------------------------------------------|----------------------------------------------------------------------------------------------------|----------------------------------|----------------------------------------------------------------------------------------------------|--------------------------------------------|
|         | MYSELF_6657                                                                                                    | i 🗧 🐣 N                                                                                                    | MODIFY USER                                                                                                    |                                  |                                                                                                    | (i) N-ABLE N-CENTRAL                       |
|         | 😵 Run a Discovery                                                                                                    | •                                                                                                    |                                                                                                    |                                  |                                                                                                    |                                            |
|         | <ul> <li>Run a Mac Script</li> <li>Run an Automation Policy</li> </ul>                                                                                                    | First Name:                                                                                                    | api                                                                                                    |                                  |                                                                                                    |                                            |
|         | 👢 Run a Script                                                                                                    | Last Name:                                                                                                    | mspbots                                                                                                    |                                  |                                                                                                    |                                            |
|         | <ul> <li>Security Manager Scan</li> <li>Start Automation Manager</li> </ul>                                                                                                    | Login Name:                                                                                                    | apimspbots@mspbots.ai                                                                                                    |                                  |                                                                                                    |                                            |
|         |                                                                                                    | Description:                                                                                                    |                                                                                                    |                                  |                                                                                                    |                                            |
|         | E Reports                                                                                                    |                                                                                                    |                                                                                                    |                                  |                                                                                                    |                                            |
|         | My Links                                                                                                    |                                                                                                    |                                                                                                    |                                  |                                                                                                    |                                            |
|         |                                                                                                    | Password:                                                                                                    | (unchanged)<br>Show Password                                                                                                    |                                  | The password must be at least 8 characters long and contain at least 1 number, 1 uppercase character, 1 lower                         | ercase character, and 1 special character  |
|         |                                                                                                    | 1                                                                                                    |                                                                                                    |                                  |                                                                                                    |                                            |
|         | Administration                                                                                                    | Roles                                                                                                    | Access Groups User Details                                                                                                    | API Access                       |                                                                                                    |                                            |
|         | Branding                                                                                                    | Login Inform                                                                                                    | ation User Information                                                                                                    | Notification Met                 | hod Default Analysis Report RSS Notifications                                                                                         |                                            |
|         | <ul> <li>Certificate Management</li> <li>Manage APNS Certificate</li> </ul>                                                                                                    | ACCESS                                                                                                    |                                                                                                    |                                  | ۲                                                                                                    |                                            |
|         | Customers                                                                                                    | MFA Not Req                                                                                                    | uired:                                                                                                    |                                  |                                                                                                    |                                            |
|         | <ul> <li>Defaults</li> </ul>                                                                                                    | Use Two-Fac                                                                                                    | tor Authentication:                                                                                                    | <b>1</b>                         |                                                                                                    |                                            |
|         | Probes<br>> PSA Integration                                                                                                    | Type:                                                                                                    | 0.4                                                                                                    | Two-Ste                          | p Verification                                                                                                    |                                            |
|         | <ul> <li>Service Management</li> </ul>                                                                                                    |                                                                                                    |                                                                                                    |                                  |                                                                                                    |                                            |
|         | Service Control                                                                                                    | Locreit                                                                                                    |                                                                                                    |                                  |                                                                                                    |                                            |
|         | <ul> <li>Service Templates</li> <li>SMS Registration</li> </ul>                                                                                                    | Default Pape                                                                                                    | r Size:                                                                                                    | Letter                           | · · · · · · · · · · · · · · · · · · ·                                                                                                 |                                            |
| d.      | Select API-only                                                                                                    | user                                                                                                    |                                                                                                    |                                  |                                                                                                    |                                            |
| <b></b> | MYSELF_6657                                                                                                    |                                                                                                    | ( USER                                                                                                    |                                  | 🗐 N-ABLE N-CENTRAL                                                                                                    | ) N-ABLE N-CENTRAL                         |
|         | <ul> <li>Run a Discovery</li> <li>Bun a Mar Script</li> </ul>                                                                                                    | _                                                                                                    |                                                                                                    |                                  |                                                                                                    |                                            |
|         | Run an Automation Policy     Run a Script                                                                                                    | First Name: api                                                                                                    |                                                                                                    |                                  |                                                                                                    |                                            |
|         | Security Manager Scan     Start Automation Manager                                                                                                    | Last Name: mspbots                                                                                                    |                                                                                                    |                                  |                                                                                                    |                                            |
|         |                                                                                                    | Description:                                                                                                    | ts@mspbots.ai                                                                                                    |                                  |                                                                                                    |                                            |
|         | Reports                                                                                                    |                                                                                                    |                                                                                                    |                                  |                                                                                                    |                                            |
|         |                                                                                                    | Password: (unchan)                                                                                                    | (ed)                                                                                                    |                                  |                                                                                                    |                                            |
|         | Configuration                                                                                                    | Show                                                                                                    | Password                                                                                                    | The password mu                  | t be at least 8 characters long and contain at least 1 number, 1 uppercase character, 1 lowercase character, and 1 special character. | Y                                          |
|         |                                                                                                    |                                                                                                    |                                                                                                    |                                  |                                                                                                    |                                            |
|         | 🕹 Administration                                                                                                    | Roles Access G                                                                                                    | roups User Details API Access                                                                                                    |                                  |                                                                                                    | se character, and 1 special character. Yo  |
|         | Administration  Branding                                                                                                    | Roles Access G                                                                                                    | roups User Details API Access                                                                                                    |                                  |                                                                                                    | ie character, and 1 special character. Yo  |
|         | Administration     Branding     Certificate Management     Manage APNS Certificate                                                                                                    | Roles Access G<br>ACCESS TYPE<br>Enabling the API-Only Us                                                                                                    | roups User Details API Access er will allow user to access N-central's APIs,                                                            | but will prevent the             | ser fom laggeg ins tie Nicensel U. The scope of whet user car access through Nicensel's APIs are constelled by the access group       | se character, and 1 special character. Yo  |
|         | Administration     Branding     Certificate Management     Manage APNS Certificate     Customers     Customers     Customers                                                                                                    | Roles Access G<br>ACCESS TYPE<br>Enabling the API-Only Us<br>API-Only User:                                                                                                    | roups User Details API Access er will allow user to access N-central's APIs,                                                            | but will prevent the             | are from logging was the Niceman UI. The scope of what user can access through Niceman's APIs are consolled by the access group       | je character, and 1 special character. Yo  |
|         | Administration     Branding     Certificate Management     Amage APRS Certificate     Cutomes     Cutomes     Cutomes     Cutomes     Properties     Probes                                                                                                    | Roles Access O<br>ACCESS TYPE<br>Enabling the API-Only Us<br>API-Only User:                                                                                                    | roups User Details API Access er will allow user to access N-central's APIs,                                                            | but will prevent the             | are from logging into the Normal DL. The scope of what user can access through Normal's APs are consulted by the access group         | jie character, and 1 special character. Yo |
|         | Administration      Branding      Cartificate Management      Manage APRS Cartificate      Customers      Customers      Customers      Pobles      Pobles      Phylintegration      Service Management                                                                                                    | Roles Access O<br>ACCESS TYPE<br>Enabling the API-Only Us<br>API-Only User:<br>TOKENS<br>JSON Web Token Create<br>19(10)2022 11:30-05                                                                                          | roups User Details API Access er will allow user to access N-central's APIs, ed One:                                                    | but will prevent the             | are from legging one the N-consol CN. The scope of what user care access through N-consol's APIs are consolled by the access group    | P                                          |
|         | Administration     Cettificate Management     Cettificate Management     Catomers     Custom Properties     Defaults     Probles     Pobles     Service Administration     Custom Services     Service Catomers                                                                                                    | Roles Access O<br>ACCESS TYPE<br>Enabling the API-Only Us<br>PI-Only User: ()<br>TOKENS<br>JSON Web Token Create<br>19/10/2022 11:32-06                                                                                        | roups User Details APT Access er will allow user to access Nicentral's APIs, ed Ge: new (SON Web Token invalidates previo               | but will prevent the a           | aer fom legging into the N-cennel UL. The scope of inher care are access through N-cennet's APs are controlled by the access grou     | Be character, and 1 special character. Yo  |
|         | Administration     Administration     Contribute     Control Management     Administration     Control Management     Control Management     Poster     Poster   | Roles Access O<br>ACCESS TYPE<br>Enabling the API-Only Us<br>POPUNY User: ()<br>TOKENS<br>JSON Web Token Create<br>19/10/2022 11/26:06                                                                                         | roups User Details APT Access er will allow user to access N-central's APis, ed Ger mew (SON Web Token invalidates previo               | but will prevent the<br>us ones. | aer fom legging viss die Nicernal UI. The scope of whet care are access drivingh Nicernards Affa are consolied by die access gru      | Be character, and 1 special character. Yo  |
|         | Administration     Administration     Administration     Contribute     Contribute     Contribute     Contribute     Contribute     Contribute     Policy     Policy     Po | Roles Access Of<br>Access Type<br>Enabling the API-Only Us<br>API-Only User: ()<br>TOKENS<br>DON Web Taken Creats<br>1910/2022 112065<br>()<br>Generating a                                                                    | mayo User Details Afficers                                                                                                    | but will prevent the<br>us ones. | aer fom legging viss the Noernal UI. The acupe of what caer can access through Noernark Affa are convolted by the access grou         | Be character, and 1 special character. Yo  |
|         | Administration     Administration     Administration     Certificate Management     Administration     Continue     Continue     Contin     Continue     Continue     Contin     Conti | Roles Access OF<br>ACCESS TYPE<br>Dealing the API-Only UP<br>API-Only UP<br>TOKENS<br>JON Was Teken Creater<br>Star 2022 11:2:06<br>Concerting of Access of Con-<br>Concerting of Concerting of<br>Concerting Sciences of Con- | rouge User Details APLAcees<br>er will alleen vare to access Noarreal's APA,<br>ed On:<br>new (SON Web Token Invalidates previo<br>1031 | but will prevent the             | ver Fom lagging van de Noernal UI. The scope of whet user can access through Noernan's Affa are consolied by the access grou          | Be character, and 1 special character. Yo  |

e. Scroll down and click Save.

- 2. Log in to the MSPbots app and go to Integrations.
- 3. Search for N-able N-Central and click it to open the configuration settings.
- 4. In the API URL field, enter <server address>, where <server address> is the FQDN or IP address of your N-able N-central server.

Remove all the trailing slashes from the FQDN or IP. Example: If the URL is http://Your\_FQDN\_or\_IP/dms2/servicexx/Servexxx?wsdl, use http://Your\_FQDN\_or\_IP.

5. Enter the User Name and Password of the API-only user.

| * API URL :   |  |
|---------------|--|
| https://      |  |
| * User Name : |  |
|               |  |
| * Password :  |  |
|               |  |

### Error "Authorization failed"

The error "Authorization failed" appears on the N-able N-central integration in the MSPbots app.

| N | N-able N-Central       authorization failed         Last success auth : 11/07/2023 00:42 CST       Type : Others |
|---|----------------------------------------------------------------------------------------------------|
|   | * API URL :                                                                                                    |
|   |                                                                                                    |
|   | * User Name :                                                                                                    |
|   |                                                                                                    |
|   | * Password :                                                                                                    |
|   |                                                                                                    |
|   | Save And Sync                                                                                                    |

This is possibly caused by an inactive or disabled user status in N-central. To resolve this, contact your administrator and ensure that your status is active. Once you confirm that your account is active, reconnect and authorize connection to MSPbots again.

## **Related Topics**

• N-able Benchmarking Process